## **<u>PORT TOWNSEND SCHOOL DISTRICT</u> How to Run a Look-up Account Transactions in Skyward**

1) From "Home", select ("jump to") the System Financial Management

| 🖉 Web Financial Management - WF   | - 10636 - 0 | 5 13 02 00 13-10.2 - Windows Internet Explor | 'er            |                                          |
|-----------------------------------|-------------|----------------------------------------------|----------------|------------------------------------------|
| PORT TOWN                         | SEND S      | CHOOL DISTRICT                               | Stephanie Step | ohens Account Preferences Exit ?         |
| Home - Account<br>Management Purc | hasing Q    | •                                            |                |                                          |
| 📲 🕨 🖩 Financial Mana              | igement     |                                              | 1 📝 📷 😭        | Pavorites 🔻 怕 New Window 🖶 My Print Queu |
| My Favorites                      |             | My Print Queue                               |                | Jump To Other Systems                    |
| Student Management                |             | Job                                          | Status         | Educator Access Plus                     |
| Student Profile                   | <b>(</b>    | No items available,                          |                | Employee Access                          |
| Student Browse                    | <b>1</b>    |                                              |                | Einancial Management                     |
| Discipline By Officer             | 1           |                                              |                | Student Management                       |
|                                   |             |                                              |                | Recent Programs                          |

2) Click on the Menu Button Account Management, then under Account Master, select "Account Profile"

| Web Financial Management - WF - 10636 - 05.13.02.0 | 0.13-10.2 - Windows Internet Explorer                        |                                                | -02    |
|----------------------------------------------------|--------------------------------------------------------------|------------------------------------------------|--------|
| Home Account Account Account                       | L DISTRICT                                                   | Stephanie Stephens Account Preferences         | Exit ? |
| Account Master - CA                                | Account Management Reporting - RP Budgetary Data Mining - DM | Project/Grant Management - PG     Reports - RE | 1 (1)  |
| Chart of #coounts - CA                             | Vendor Check History - VC                                    |                                                | 1      |

3) Click on the work "Account" to enter the account number that you want to look-up:

| 😒 WRDC Wise Desktop - Citrix | XenApp Plugins for Hos | ted Apps [SpeedSo  | reen On]       | ALC: NOT                     | _       | _                  |             |             | -        |       |
|------------------------------|------------------------|--------------------|----------------|------------------------------|---------|--------------------|-------------|-------------|----------|-------|
| 🖉 Detail - WF\AM\CA\TB\AC    | \DE - 29378 - 05.13.02 | 2.00.13-10.2 - Win | dows Internet  | Explorer                     |         |                    |             |             | ļ        | - 🗆 🗵 |
| PORT TO                      | WNSEND SCH             | IOOL DISTR         | UCT            |                              |         | Stephanie Stephens | Account     | Preferences | Exit     | ?     |
| Home - Account<br>Management | Purchasing Q           |                    |                |                              |         |                    |             |             |          |       |
| 📲 🕨 Detail 😭                 | $\frown$               |                    |                |                              | •       | 📝 📷 😭 Favori       | ites 🔻 怕 Ne | w Window 🖷  | My Print | Queue |
| Customize Tabs               | Account                |                    |                |                              |         |                    |             |             |          |       |
| ▼ Account                    | 10 R 960 0000 21 0     | 119 202 2104 000   | )0 - Gen Fund/ | REVENUES/Unassigned/TUITIO   | ONS & F | EES/0119 BUDGET/   | BLUE HEF    | \$ 1        |          |       |
| Detail                       | Quick Kour             |                    | Ctatu          | 1. Activo                    |         | tusible Euster     |             | 6.00        |          |       |
| Setup                        |                        |                    | Status         | S. ACUVE                     |         | Available Purius:  |             | -0.00       |          | -     |
| Budget                       | Customize              |                    |                |                              |         |                    |             |             |          |       |
| Fiscal YTD                   |                        |                    |                |                              |         |                    |             |             |          |       |
| Monthly Activity             | Detail                 |                    |                |                              |         |                    |             |             |          |       |
| Detail Activity              |                        |                    |                |                              |         |                    |             |             |          |       |
| Encumbrances                 | Account Numbe          | r Dimensions       |                |                              |         |                    |             |             |          |       |
| Purchase Orders              | Fund:                  | 10                 |                | General Fund                 |         |                    |             |             |          |       |
| AD Invoices                  | CL Accounts            | R                  |                | Revenue                      |         |                    |             |             |          |       |
| AF IIIVOICES                 | GL ACCOUNT:            | 960                |                | REVENUES                     |         |                    |             |             |          |       |
|                              | PP55/Pfj/Club:         | 0000               |                | Unassigned PPSS              |         |                    |             |             |          |       |
|                              | Key Source/Oser.       | 21                 |                | TUITIONS & FEES, UNASSIGN    | N       |                    |             |             |          |       |
|                              | Loc/Lke/Yr/Lker        | 202                |                | DITA RODGE I                 |         |                    | _           |             |          |       |
|                              | User 4:                | 202                |                | Ath GRADE ETELDTRID (ACTIVIT |         |                    |             |             |          |       |
|                              | User 5:                | 2104               |                | HUNGRADE FIELD I RIP/ACTIVI  | 111     |                    |             |             |          |       |
|                              | 0361 3.                | 0000               |                | onassigneu                   |         |                    |             |             |          |       |

| 4) CHER OII   | the work Account to select accou                                                  | in number that you want t                                      | 0 100 <b>k-u</b> p |                              |          |           |   |  |
|---------------|-----------------------------------------------------------------------------------|----------------------------------------------------------------|--------------------|------------------------------|----------|-----------|---|--|
| 🕒 WRDC Wise   | e Desktop - Citrix XenApp Plugins for Hosted Apps [SpeedScreen                    | On]                                                            | The summaries of   |                              |          |           |   |  |
| 🖉 Detail - W  | Available Accounts - WF\AM\CA\TB\AC\DE - 29378 - 05.1                             | 3.02.00.13-10.2 - Windows Internet Explore                     | r                  |                              | ×        |           | × |  |
|               | Accounts are displayed based on your Account Cle                                  | Accounts are displayed based on your Account Clearance access. |                    |                              |          |           |   |  |
| S K Ý W A R I | Views: General V Eiters: #Skyward Default V                                       | 🔽 💷 🔊 🕭 Seler                                                  | 10                 | General Fund                 |          |           |   |  |
|               | Mews. Joineral Miles. Swyward Perdate                                             |                                                                | 960                | REVENUES                     |          |           |   |  |
| Home 🔻        | Account A                                                                         | Quick Key Active Bac                                           | 0000               | Unassigned PPSS              |          |           |   |  |
|               | <u>10 R 960 0000 21 0119 202 2104 0000</u><br>10 R 960 0000 22 0003 202 0000 0000 |                                                                | 21                 | TUITIONS & FEES,<br>UNASSIGN |          | rint Queu | e |  |
| Customine Te  | 10 R 960 0000 25 0000 202 0000 0000                                               | You can create                                                 | 0119               | 0119 BUDGET                  |          |           | - |  |
| Customize Ta  | 10 R 960 0000 25 0000 202 0304 0000                                               | filters to perrou                                              | 202                | BLUE HERON SCHOOL            |          |           |   |  |
| Account       | 10 R 960 0000 25 7990 202 3082 0000                                               | inters to nariow                                               | 2104               | 4th GRADE                    |          | -         |   |  |
| Detail        | 10 R 960 0000 25 7990 202 3083 0000                                               | your search                                                    | 0000               | Unassigned                   |          |           |   |  |
| Setup         | 10 R 960 0000 25 7990 202 3084 0000                                               | Y                                                              | Acct Ivi desc D-   | 4th GRADE                    |          |           |   |  |
| Budget        | 10 R 960 0000 25 7990 202 3088 0000                                               | Y                                                              |                    | FIELDTRIPS/ACTVITIES         |          |           |   |  |
| Duuget        | 10 R 960 0000 25 7990 202 3089 0000                                               | Y                                                              | Category C-        |                              |          |           |   |  |
| Fiscal Y      | 10 R 960 0000 25 7990 202 3090 0000                                               | Y                                                              | Quick Key Q-       |                              |          |           |   |  |
| Monthly       | 10 R 960 0000 25 7990 202 3095 0000                                               | Y                                                              |                    |                              | 1        |           |   |  |
| Detail A      | 10 R 960 0000 25 7990 202 4001 0000                                               | Y                                                              |                    |                              |          |           |   |  |
| Enoum         | 10 R 960 0003 26 0110 202 0000 0000                                               | Y                                                              |                    |                              |          |           |   |  |
| Littuin       | 10 R 960 0008 25 0119 202 0000 0000                                               | Y                                                              |                    |                              |          |           |   |  |
| Purcha        | 10 R 960 0013 25 0119 202 0000 0000                                               | Y                                                              |                    |                              |          |           |   |  |
| AP Invo       | 10 R 960 0023 26 0110 202 0000 0000                                               | Y                                                              |                    |                              |          |           |   |  |
|               | 10 R 960 0033 25 0119 202 0000 0000                                               | Y                                                              |                    |                              |          |           |   |  |
|               | 10 R 960 0045 21 0119 202 0000 0000                                               | Y                                                              |                    |                              |          |           |   |  |
| You can       | Click here to                                                                     | Ŷ                                                              |                    |                              |          |           |   |  |
|               |                                                                                   | T                                                              |                    |                              |          |           |   |  |
| change the    | 50 see next page                                                                  |                                                                |                    |                              |          |           |   |  |
| number of     | 100 of records                                                                    |                                                                |                    |                              |          |           |   |  |
| records       | 500                                                                               |                                                                |                    |                              |          |           |   |  |
| Voll see per  | 1000                                                                              |                                                                | Or you can it      | imp to the                   |          |           |   |  |
| jou see per   | 2000 20 records                                                                   |                                                                | Account Code       | you want by                  |          |           |   |  |
| page          | 20 In Account:                                                                    |                                                                | Account Code       | you want by                  | <u>-</u> |           |   |  |
|               |                                                                                   |                                                                | entering i         | t here                       |          |           |   |  |

4) Click on the work "Account" to select account number that you want to look-up

5) Once you have selected an Account you can look up Budget, Activity, and Unused Balance

| WRDC Wise Desktop - Cit  | rix XenApp Plugins for | Hosted Ap | ps [SpeedScreen On]       | ALL OR TRANSACTION | NS IN AN ACCOUNT                         | A CONTRACTOR OF A CONTRACTOR OF A CONTRACTOR OF A CONTRACTOR OF A CONTRACTOR OF A CONTRACTOR OF A CONTRACTOR OF |                                       |
|--------------------------|------------------------|-----------|---------------------------|--------------------|------------------------------------------|----------------------------------------------------------------------------------------------------|---------------------------------------|
| 🗿 Fiscal YTD - WF\AM\CA\ | \TB\FI - 29382 - 05.13 | .02.00.13 | -10.2 - Windows Internet  | Explorer           |                                          |                                                                                                    |                                       |
| PORT                     | TOWNSEND SO            | СНООІ     | L DISTRICT                |                    | Steph                                    | nanie Stephens Acc                                                                                              | ount Preferenc                        |
| SKYWARD"                 |                        |           |                           |                    |                                          |                                                                                                    |                                       |
| Home Account             | Purchasing Q           |           |                           |                    |                                          |                                                                                                    |                                       |
| Manageme                 | nt Containing          |           |                           |                    |                                          |                                                                                                    |                                       |
| 📲 🕨 Fiscal YTD           | · 合                    |           |                           |                    | • 🖻                                      | 📷 😭 Favorites 🔻                                                                                                 | 1 New Window                          |
| Customize Tabs           | Account                |           |                           |                    |                                          |                                                                                                    |                                       |
| Account                  | 10 E 530 0110 2        | 2 5015 20 | 02 0000 0000 - Gen Fund   | /EXPENDITUR/28 BB  | / 27 LIBR/LRNG RS                        | RC/LIB LVY SU/BLUE                                                                                              | HEROL S                               |
| Detail                   |                        |           |                           | ,                  | , _, _, _, _, _, _, _, _, _, _, _, _, _, |                                                                                                    | · · · · · · · · · · · · · · · · · · · |
| Setup                    | Quick Key:             |           | <ul> <li>Statu</li> </ul> | s: Active          | A                                        | vailable Funds:                                                                                                 | 0.15                                  |
| Budget                   | Customize              |           |                           |                    |                                          |                                                                                                    |                                       |
| Fiscal YTD               |                        |           |                           |                    |                                          |                                                                                                    |                                       |
| Monthly Activity         | Fiscal YTD             |           |                           |                    |                                          |                                                                                                    |                                       |
| Detail Activity          | Views: Genera          | al 💌 Filt | ers: *Skyward Default     | -                  |                                          | T                                                                                                    | ' 🔟 🖭 🗟                               |
| Encumbrances             | Fiscal Year 👻          | C/N/P     | Budget                    | Activity           | Encumbered                               | Unused Amount                                                                                                   | Pct Used                              |
| Purchase Orders          | ▶ 2013-2014            | Next      | 0.00                      | 0.00               | 0.00                                     | 0.00                                                                                                    |                                       |
| AP Invoices              | ▶ 2012-2013            | Curr      | 5,960.00                  | 4,484.83           | 1,475.02                                 | 0.15                                                                                                    | 100.00                                |
|                          | ▶ 2011-2012            | Prev      | 8,395.00                  | 6,442.93           | 0.00                                     | 1,952.07                                                                                                    | 76.75                                 |
|                          | ▶ 2010-2011            | Prev      | 6,478.00                  | 4,653.97           | 0.00                                     | 1,824.03                                                                                                    | 71.84                                 |
|                          | ▶ 2009-2010            | Prev      | 7,736.00                  | 4,368.49           | 0.00                                     | 3,367.51                                                                                                    | 56.47                                 |
|                          | 2008-2009              | Prev      | 3,886.00                  | 3,117.52           | 0.00                                     | 768.48                                                                                                    | 80.22                                 |
|                          | ▶ 2007-2008            | Prev      | 3,432.00                  | 3,077.20           | 0.00                                     | 354.80                                                                                                    | 89.66                                 |
|                          | ▶ 2006-2007            | Prev      | 0.00                      | 0.00               | 0.00                                     | 0.00                                                                                                    |                                       |

6) Click on the arrow (black triangle) to expand

| 🕞 WRDC Wise Desktop - Citrix | XenApp Plugins for I | Hosted Apps   | [SpeedScr          | een On]         | OR RANGES        | CPUS PLAN ACC    | DANE MANY     | and March          |                 |                    |
|------------------------------|----------------------|---------------|--------------------|-----------------|------------------|------------------|---------------|--------------------|-----------------|--------------------|
| 🖉 Fiscal YTD - WF\AM\CA\TB   | \FI - 29382 - 05.13  | .02.00.13-1   | 0.2 - Wind         | ows Internet Ex | plorer           |                  |               |                    |                 | _ 🗆 🗵              |
| SKYWARD <sup>.</sup>         |                      |               |                    |                 |                  |                  |               |                    |                 | · ·                |
| Home - Account<br>Management | Purchasing Q         |               |                    |                 |                  |                  |               |                    |                 |                    |
| 🚽 🖬 🕨 Fiscal YTD 🔮           | 7                    |               |                    |                 |                  | •                | ं 📝 🔯 💈       | 🎖 Favorites 🔻 🍕    | 🗋 New Window 🖷  | My Print Queue     |
| Customize Tabs               | Account              |               |                    |                 |                  |                  |               |                    |                 |                    |
| ▼ Account                    | 10 E 530 0110 2      | 2 5015 202    | 0000 000           | 0 - Gen Fund/E  | XPENDITUR/28 B   | 38 / 27 LIBR/LRI | NG RSRC/LIB L | .VY SU/BLUE H      | HERO(🔻 💲 🔢      |                    |
| Detail                       |                      |               |                    |                 |                  |                  |               |                    |                 |                    |
| Setup                        | Quick Key:           |               | -                  | Status:         | Active           |                  | Available     | Funds:             | 0.15            |                    |
| Budget                       | Customize            |               |                    |                 |                  |                  |               |                    |                 |                    |
| Fiscal YTD                   |                      |               |                    |                 |                  |                  |               |                    |                 |                    |
| Monthly Activity             | Fiscal YTD           |               |                    |                 |                  |                  |               |                    |                 |                    |
| Detail Activity              | Views: Genera        | Filter        | s: *Skywa          | rd Default 🔽    | •                |                  |               | T                  | 🌆 🗐 🗟           | <u>V</u> iew Chart |
| Encumbrances                 | Fiscal Year 👻        | C/N/P         |                    | Budget          | Activity         | Encum            | bered U       | Inused Amount      | Pct Used        |                    |
| Purchase Orders              | 2013-2014            | Next          |                    | 0.00            | 0.00             |                  | 0.00          | 0.00               | <u> </u>        |                    |
| AP Invoices                  | ▼ 2)12-2013          | Curr          |                    | 5,960.00        | 4,484.83         | 1,47             | 75.02         | 0.15               | 100.00          |                    |
|                              | Expand All           | Collapse Al   | View Pri           | intable Details |                  |                  |               |                    |                 |                    |
|                              | ▼ Monthly i          | Activity      |                    |                 |                  |                  |               |                    |                 |                    |
|                              |                      | Be            | eginning<br>Budget | Change          | Ending<br>Budget | Debit            | Credit        | Net<br>Activity    | Budg<br>Revisio |                    |
|                              | Aug                  | ust           | 0.15               | 0.00            | 0.15             | 0.00             | 0.00          | 0.00               | 0.              |                    |
|                              | J                    | luly          | 0.15               | 0.00            | 0.15             | 0.00             | 0.00          | 0.00               | 0.              |                    |
|                              | Ju                   | ine           | 0.15               | 0.00            | 0.15             | 0.00             | 0.00          | 0.00               | 0.              |                    |
|                              | N                    | lay           | 1,475.17           | -1,475.02       | 0.15             | 0.00             | 0.00          | 0.00               | 0.              |                    |
|                              | A                    | prii<br>reb   | 1,020.77           | -151.60         | 1,475.17         | 046.35           | 0.00          | 646.35<br>1 /15 17 |                 |                    |
|                              | •                    |               |                    |                 |                  |                  |               |                    | •               |                    |
| 1                            | 20 🔻 8               | records displ | layed              |                 |                  |                  | F             | Hiscal Year:       |                 | _                  |

7) Click on any BLUE month to expand to see transactions that were posted (again, click on arrow to expand)

| stall Account                                             | Activity                       |                                                       |                                                |                                               |        |           |         |               |           |     |
|-----------------------------------------------------------|--------------------------------|-------------------------------------------------------|------------------------------------------------|-----------------------------------------------|--------|-----------|---------|---------------|-----------|-----|
| Account: 10 E 530<br>Month: April 2013                    | ctivity Info<br>0110 22 5<br>3 | ormation<br>3015 202 0000                             | 0000                                           |                                               |        |           |         |               |           | ⊻ie |
| ews: General 💌                                            | Filters: *                     | Skyward Def:                                          | ault 🔻                                         |                                               |        |           |         | <b>T</b> 🔟    | ۹ 🗟       |     |
| Sost Date ▼ So                                            | ource Si                       | ub Source B                                           | latch                                          | Description                                   |        | Debit An  | nount   | Credit Amount | Fiscal Ye |     |
| 4/08/2013 AF                                              | <u>P  </u>                     | 0                                                     | 415GF                                          | SUMMARY TOTAL                                 |        | 84        | 6.35    | 0.00          | 2012-20   |     |
| Expand All Colla                                          | apse All M                     | odify Details (d                                      | lisplaying                                     | 2 of 2) View Printable Deta                   | ails   |           |         |               |           |     |
| 🔻 Detail Summa                                            | ry History                     | Information                                           |                                                |                                               |        |           |         |               |           |     |
| Source: AP<br>Post Date: 04/<br>Debit: 844<br>Credit: 0.0 | ,<br>/08/2013<br>6.35<br>D0    | Account: 10<br>Description: Si<br>Updated: 0<br>By: Y | 0 E 530 01<br>UMMARY<br>4/08/2013<br>'oung, Da | 110 22 5015 202 0000 0000<br>7 TOTAL<br>wn L. |        |           |         |               |           |     |
| 🔻 Detail Transac                                          | ction Reco                     | rds                                                   |                                                |                                               |        |           |         |               |           |     |
| PO Number                                                 | Status                         | Description                                           | n                                              |                                               | Vendo  | r Key Amo | unt Inv | voice Number  | Fisc:     |     |
| 2401224009                                                | History                        | BH Library -                                          | DVDs for                                       | curriculu                                     | LIBRAF | Y 000 57  | 4.26    | 003099910001  | 2012      |     |

8) Another useful Tab is "Detail Activity"; be sure to set the view to "Current Fiscal Year" (note: "Activity" are transactions that have occurred, such as Deposits, or Accounts Payable; to see Encumberance transactions, go to "Encumbrances" or "Purchase Orders"):

| 😨 WRDC Wise Desktop - Citrix | XenApp Plugins for Hosted Apps [SpeedScreen On]                                    | Manual Review                                 |
|------------------------------|------------------------------------------------------------------------------------|-----------------------------------------------|
| 🖉 Detail Activity - WF\AM\C/ | \\TB\DA - 29384 - 05.13.02.00.13-10.2 - Windows Internet Explorer                  |                                               |
| PORT TO                      | WNSEND SCHOOL DISTRICT Stephe                                                      | anie Stephens Account Preferences Exit ?      |
| SKYWARD'                     |                                                                                    |                                               |
| Home Account                 | Rurchasing O                                                                       |                                               |
| Management                   |                                                                                    |                                               |
| 🚽 🖬 🕨 Detail Activit         | y 😭 🔹 🚺 🚺 😨 I                                                                      | 📷 🚖 Favorites 🔻 🕤 New Window 🖶 My Print Queue |
| Customize Tabs               | Account                                                                            |                                               |
| ▼ Account                    | 10 E 530 0110 22 5015 202 0000 0000 - Gen Fund/EXPENDITUR/28 BB / 27 LIBR/LRNG RSR | C/LIB LVY SU/BLUE HERO 🗣 💲 💷                  |
| Detail                       |                                                                                    |                                               |
| Setup                        | Quick Key: Status: Active                                                          | ailable Funds: 0.15                           |
| Budget                       | Customize                                                                          |                                               |
| Fiscal YTD                   |                                                                                    |                                               |
| Mondily Acdulty              | Detail Activity                                                                    |                                               |
| Detail Activity              | VIEWS: Current Fiscal Year 💽 📴 💷 *Skyward Default 💌                                | ▼ 🔟 🗐 歳 ⊻iew                                  |
| Encumorances                 | Post Date Source Sub Src Batch Description                                         | Debit Amount 0                                |
| Purchase Orders              | U4/08/2013 AP U415GF SUMMARY TOTAL                                                 | 846.35                                        |
| AP Invoices                  |                                                                                    | 1,415.17                                      |
|                              | Expand All Collapse All Modify Details (displaying 2 of 2) View Printable Details  |                                               |
|                              | Detail Summary History Information                                                 |                                               |
|                              | ▼ Detail Transaction Records                                                       |                                               |
|                              | PO Number Status Description                                                       | Vendor Key Arnou                              |
|                              | 2401224009 History BH-Library books                                                | FOLLETT 003 1,415                             |
|                              | ▶ 02/26/2013 AP 0228GF SUMMARY TOTAL                                               | 171.06                                        |
|                              | ▶ 01/14/2013 AP 0115GF SUMMARY TOTAL                                               | 217.06                                        |
|                              | ▶ 12/11/2012 AP 1214GF SUMMARY TOTAL                                               | 108.11                                        |

9) Explore other Tabs to find the information you need.

=

Note: you can also find much of the same information thru "Chart of Accounts"

| SWRDC Wise Desktop - Citrix XenApp Plugins for Hosted Apps                                                                                                    | s [SpeedScreen On]                                          | STATE CONTRACTOR                |     |  |  |  |
|----------------------------------------------------------------------------------------------------|-------------------------------------------------------------|---------------------------------|-----|--|--|--|
| 🖉 Web Financial Management - WF - 10636 - 05.13.02.00.1                                                                                                    | 3-10.2 - Windows Internet Explorer                          |                                 |     |  |  |  |
| PORT TOWNSEND SCHOOL DISTRICT Stephanie Stephanie Stepha |                                                             |                                 |     |  |  |  |
| Home Account Management Purchasing Q                                                                                                    |                                                             |                                 | eue |  |  |  |
| - Account Master - CA                                                                                                    | - Account Management Reporting - RP                         | - Project/Grant Management - PG |     |  |  |  |
| Account Profile - AP                                                                                                    | Budgetary Data Mining - DM 1<br>Vendor Check History - VC 1 | Reports - RE                    |     |  |  |  |